# SM626H-B-4 433M 太阳能采集器使用说明书

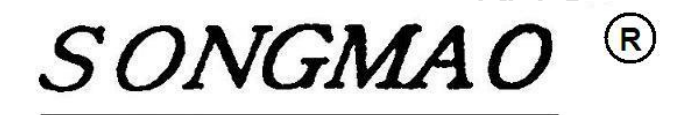

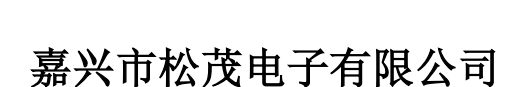

http://www.smdznet.com

http://www.hart-rs232.com

## 目录

| 1, | SM626H-B-4 太阳能采集器介绍            | 3 -  |
|----|--------------------------------|------|
|    | 1.1产品简介                        | 3 -  |
|    | 1.2产品性能                        | 3 -  |
|    | 1.3 主要参数                       | 3 -  |
| 2, | SM626H-B-4 无线采集器实物图及指示灯功能      | 4 -  |
|    | 2.1 实物图                        | 4 -  |
|    | 2.2 SM626-B产品选型                | 4 -  |
|    | 2.3 接线图                        | 5 -  |
|    | 2.4 端口介绍                       | 5 -  |
|    | 2.5 指示灯说明                      | 5 -  |
|    | 2.6 SM626H-B-4 数据地址及 MODBUS 指令 | 5 -  |
| 3, | 配置软件功能介绍及操作步骤                  | 6 -  |
|    | 3.1 通讯连接                       | 6 -  |
|    | 3.2基本参数设置                      | 7 -  |
|    | 3.3 RS485 接口配置                 | 9 -  |
| 4, | 服务与保修                          | 10 - |
|    |                                |      |

免责声明:

在您使用本产品前,请您仔细阅读本文档。因不按文档规定的方法使用,而对本产品造成的任何损坏,本公司将不予以承担责任。

这篇文档是本公司为本产品所作的产品说明,但由于产品或软件升级等原因有可能造成文档中 的部分内容变化或者失效,我们不保证由此产生的一切后果,请注意版本变化,并及时更新。

为及时取得最新信息,请随时留意我们的网站:www.smdznet.com,如果您对这篇文档或本产品的性能描述有什么不明之处,请你联系你的供应商或与我们直接联系,<u>smdz2007@smdznet.com</u>,QQ:2850687718以供咨询和解答。

版权声明:

本篇文档的版权由本公司独家享有,任何人在未取得本公司书面许可前,不得以任何形式(包括转抄、复印、翻译、电子邮件等形式)向第三方透露本文的任何内容。

嘉兴市松茂电子有限公司 地址:嘉兴市城南路 1369 号科创中心 1-201 室 <u>Tel:4007-803-803</u> <u>http://www.hart-rs232.com</u> Email:smdz2007@smdznet.com QQ: 2850687718

### 1、SM626H-B-4太阳能采集器介绍

#### 1.1 产品简介

SM626H-B-4 433M 太阳能采集器是集成数据采集与无线通讯于一体的高科技产品,是微型 RTU 系统。它以高档 ARM 单片机为核心,由高精度运算放大器、接口芯片、看门狗电路、输入输出回路 等组成,并且嵌入通信模块。所构成的远程数据采集 RTU 终端,具有性能稳定、性价比高等特点。

由于 SM626H-B-4 433M 太阳能采集器是专为工业产品集成设计的,在温度范围、震动、电磁兼 容性和接口多样性等方面均采用特殊设计,保证了恶劣环境下的稳定工作,为您的设备提供了高质量保证。

#### 1.2 产品性能

- 具有两路模拟量采集,12 位高精度 A/D 同时采样功能。
- 具有一通道脉冲量计数功能及两路开关量采样功能。
- 具有一路 DC 24V 输出, 20mA 驱动能力(专为二线传感器供电)
- 具有一路 RS485 接口,专用于 RS485 仪表通讯。
- USB 接口用于设置参数。
- 可组态采集数据的量程、起始点及脉冲底度等。
- 可组态站号、时间、无线参数等。
- 本地可以查询参数及实时数据,还能设置所有运行参数。
- 具有断电记忆功能,断电后不需要重新设置参数。
- 通讯收发及模块状态指示灯能清晰的指示采集器的工作状态。

#### 1.3 主要参数

- 安装尺寸: 长 83 mm × 宽 94 mm。
- 外壳尺寸: 长 123 mm × 宽 105 mm × 高 33 mm。
- 工作环境温度: -20℃~+80℃。
- 储存温度: -25℃~+80℃。
- 电源输入电压: 太阳能专用电源。
- 模拟量输入阻抗: 250Ω, 可以采集 4~20mA, 0~5V 直流信号。
- 脉冲及开关量:采用光非隔离干接点输入。
- 防护等级: IP65。

## 2、SM626H-B-4无线采集器实物图及指示灯功能

#### 2.1 实物图

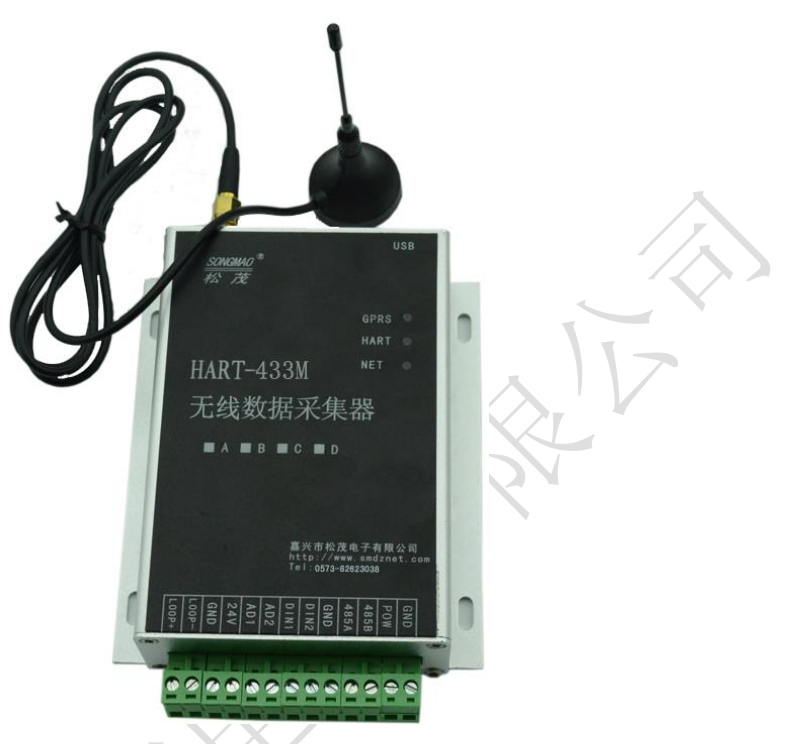

#### 2.2 SM626-B产品选型

|    | SM626H-B 太阳能系列分类及功能说明 |    |    |                   |         |            |                  |         |               |      |      |     |
|----|-----------------------|----|----|-------------------|---------|------------|------------------|---------|---------------|------|------|-----|
|    |                       |    | ~  |                   | 2 701   | - 10/11/ 1 | 14 120           | ~~~~ uu | 04 /4         |      |      |     |
| 序号 | 型号                    | AD | DI | RS485/<br>RS232接口 | DC24V输出 | 通讯方式       | 通讯协议             | 工作模式    | 太阳能<br>  充电功能 | 短信报警 | 短信设置 | 内存  |
| 1  | SM626H-B-1<br>GPRS采集器 | 2  | 2  | 1                 | 1       | GPRS       | 松茂标准             | UDP/TCP | 有             | 有    | 有    | 64K |
| 2  | SM626H-B-2<br>CDMA采集器 | 2  | 2  | 1                 | 1       | CDMA       | 松茂标准             | UDP/TCP | 有             | 有    | 有    | 64K |
| 3  | SM626H-B-3<br>GPRS采集器 | 2  | 2  | 1                 | 1       | GPRS       | MODBUS-<br>RTU透传 | TCP     | 无             | 无    | 无    | 64K |
| 4  | SM626H-B-4<br>433M采集器 | 2  | 2  | 1                 | 1       | 433M无线通讯   | 加密协议             |         | 无             | 无    | 无    | 64K |

#### 2.3 接线图

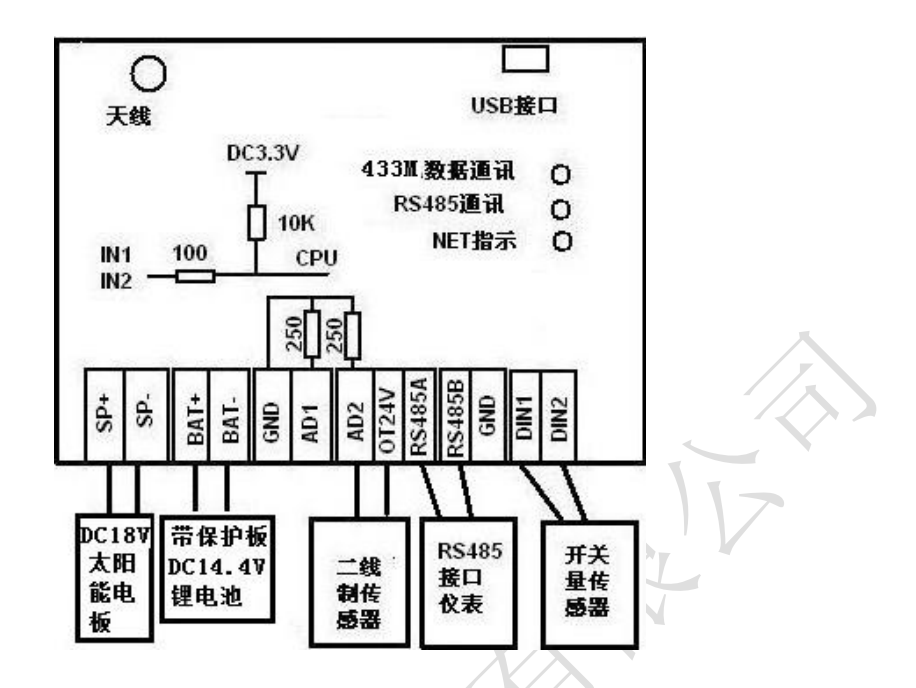

#### 2.4 端口介绍

| 端口名称 | SP+      | SP- | BAT+ | BAT- | GND | AD1    | AD2         | 0T24V | RS485A   | RS485B | GND    | DIN1  | DIN2 |
|------|----------|-----|------|------|-----|--------|-------------|-------|----------|--------|--------|-------|------|
| 功能/接 | DC 18V 太 |     | DC 1 | 4.4V |     | 枯却     | <b>昌</b> 松) |       | RS485 通讯 |        | 五半县(公) |       | ; )  |
| 入设备  | 阳能       | 电板  | 锂电   | 且池   |     | 快1以里相八 |             |       |          |        | 71     | 刀大里制八 |      |

- SP+、SP-: 太阳能电源供电,电源线正负极(+、-)分别接在对应的(SP+、SP-)端子上。
- BAT+、BAT-: 直流电源供电,电源线正负极(+、-)分别接在对应的(BAT+、BAT-)端子上。
- GND、AD1、AD2、OT 24V: 模拟通道输入,用于采集模拟信号。
- RS485A、RS485B: RS485 通讯,参照连接图连接仪表设备,实现采集器与设备之间的数据传输。
- DIN1、DIN2、GND: 开关量通道输入,用于采集继电器的开关、电磁阀的通断等信号。

#### 2.5 指示灯说明

- 433M 数据通讯指示灯: 在 433M 模块发送与接收数据时闪烁。
- RS485 指示灯: 在与 RS485 仪表通讯时闪烁。
- NET 指示灯:功能正常情况下亮1秒,灭3秒。

#### 2.6 SM626H-B-4 数据地址及 MODBUS 指令

| 通道<br>模拟通道 | 数据地址<br>功能码03 | 浮点格式<br>(IEE754) |
|------------|---------------|------------------|
| AIN1       | 40001         | F2 F1 F4 F3      |
| AIN2       | 40003         | F2 F1 F4 F3      |
| AIN3       | 40005         | F2 F1 F4 F3      |
| P01        | 40007         | F2 F1 F4 F3      |
| IN1        | 20001         | 01/00            |
| IN2        | 20002         | 01/00            |

## 3、配置软件功能介绍及操作步骤

#### 3.1 通讯连接

- 1)根据上部分对端口的介绍,连接电源、USB数据线、天线,等待 NET 指示灯有规律的闪烁即可进 行参数配置。
- 2) 打开配置调试软件,选择正确的串口号并打开串口。
- 3) 点击"通讯测试",在下方的"接收数据缓冲区"中查询到本台采集器的版本号,此时连接成功。

| 🚇 SM626H-B-6 433M系列太阳能采集器(透传)                                                                                                    |                                                                               |
|----------------------------------------------------------------------------------------------------|-------------------------------------------------------------------------------|
| 基本参数设置 RS485接口配置 MODBUS地址及接<br>系統統和沿案 打开中口 占主 "                                                                                                    | SM626H-B-6 433M系列太阳能采集器配置软件 <sup>V1.1 2016 11 16</sup><br><sup>(病意图)</sup>    |
| 田田武参数<br>串口号: COM2 ▼ 关闭 道                                                                                                    | 参数出厂初始<br>● 現刻试<br>● 現刻试<br>● たたたま<br>● 2000000000000000000000000000000000000 |
| 发送数据间隔时间: 010 S 保存   校验时间: 14 年 08 一月 21   模拟望通道显示选择.   4 9 9 21   本D01: 2_AN1   保存   AD02: 3_AN2   保存   AD03: 0_关闭   保存   AD03: 0_关闭   保存   AD1: 5.000 0.000 1.000 保存   AD2: 5.000 0.000 1.000 保存   交助数据查询   AD01: 00000 AD02: 00000   DN1: DN2: 时间: |                                                                               |
| 显示发送命令: PPPPPP#VAR#<br>接收数据缓冲区: VAR:SM626H-B-6_V2.1_2016-11-20<br>∢                                                                                                    | ZC:1,# 版本号 清除内容                                                               |

#### 3.2 基本参数设置

此界面用于站点号、校验时间、量程上下限、脉冲底度等基本参数的设置与查询。

- 进入"基本参数设置"界面,点击"读取参数1",在下方的"接收数据缓冲区"中读取站点号、 校验时间、数据发送间隔时间、量程上下限等信息。
- 2) 点击"参数出厂初始化",可以将采集器的参数恢复到初始化状态。
- 3) 基本参数设置

①发送数据间隔时间:为发送数据的时间周期,选择间隔时间并点击"保存"。
②校验时间:输入时间并点击"保存"。

- 4) 模拟量通道显示选择
  - ①显示通道的选项AIN0对应电源电压值,AIN1、AIN2分别对应采集器端口AD1、AD2采集的信号, MDBUS\_AD3、MDBUS\_AD4分别对应"RS485接口配置"界面中的MAD3、MAD4。

②用户根据数据模拟量显示的方式及类型,选择相应的显示通道。

③依次点击相应的"保存"按键,在接收缓冲区中收到的数据中有Set success!即表示设置成功。

- 5)专用太阳能供电模式:设置延时时间,太阳能电板在采集器报警上发数据前会按该时间提前供电。
- 6)累计通道显示选择

①显示通道的选项IN1对应采集器端口DIN1采集的信号,MODBUSP03对应"RS485接口配置"界面中的MPU3。

②用户根据累计量显示的方式及类型,选择相应的累计通道。

③依次点击相应的"保存"按键,在接收缓冲区中收到的数据中有Set success!即表示设置成功。

7) AD1通道配置

①模拟量AD1、AD2依次对应采集器端口AD1、AD2采集的信号。

②用户根据采集器接入的模拟量,分别配置其量程上限、量程下限与起始点。

③依次点击相应的"保存"按键,在接收缓冲区中收到的数据中有Set success!即表示设置成功。 8)开关量配置

①开关量DIN1对应采集器端口DIN1采集的信号。

②用户根据集中器接入的开关量,配置其开关类型。其中开关类型有开关量采集及脉冲计数。 ③点击相应的"保存"按键,在接收缓冲区中收到的数据中有Set success!即表示设置成功。

9) 脉冲计数底度设置

①累计量PIN1对应采集器端口DIN1采集的信号。

②用户可以根据需求,配置累计量的脉冲计数底度。

③点击相应的"保存"按键,在接收缓冲区中收到的数据中有Set success!即表示设置成功。

- 10) 太阳能板电压: 根据连接的太阳能电池, 选择合适的太阳能板电压, 然后点击"保存"。
- 11) 实时数据查询:点击"手动查询",可以读取采集器采集到的实时数据信息。
- 12) 无线参数

①无线传输方式

可供选择的传输方式有双向收发、只发送、只接收,用户根据无线采集器的实际应用, 选择合适的模块工作方式。

双向收发——433M无线模块既接收数据,也发送数据;

只发送——433M无线模块只发送数据;

只接收——433M无线模块只接收数据。

②目标站号:当设置为00时,无线模块可以向任何站号发送数据;

当设置为大于00的特定值时,无线模块只能向特定站号发送数据。

③自身ID号:无线采集器在发送数据时,为了区分不同采集器发出的数据,每台采集器都有一

- 7 -

个自身的ID号码。

④传输数据长度

为433M上发数据的总长度,根据读取的数据信息输入无线数据长度,设置的数据长度越 短越好,其中数据长度最长为32个字节。

⑤无线频段:不同的433M模块只有设置在同一个频段内,才能相互接收、发送数据。 ⑥同一网段:不同的433M模块只有设置在同一个网段内,才能相互接收、发送数据。 ⑦数据加密

当设置为00时,原始数据将不进行加密处理;

当设置为大于00的特定值时,不同的无线模块只有在数据加密信息一致的情况下,才能 够接收、发送数据信息。所以用户可以根据需求,对需要保密的数据进行加密处理。 ⑧无线接收

当设置为00时,无线模块可以接收任何站点的数据;

当设置为特定值时,无线模块只能接收特定站号的数据。

⑨中继功能

由于433M无线模块单台与单台之间传输的距离有所限制,所以当传输距离较远时,可以 通过使用中继功能来增加其传输距离。

例如当一台SM626H-B-4采集器(自身ID号设置为1)与一台SM200-C综合显示仪(本公司 433M系列产品)进行通讯时,由于传输距离较远,需要在两台仪表之间增加一台SM626H-B-4 (自身ID号设置为2)作为中继点,此时中继点的中继功能参数选择01、02,如图所示。

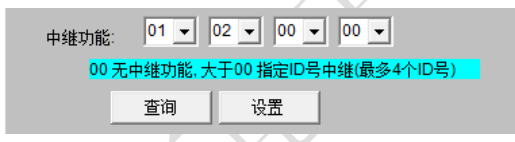

⑩查询:点击"查询",可以读取无线模块参数的配置情况。

11设置:要修改的参数信息输入完成后,点击"设置"对修改的数据进行保存。

|--|

<u>SONGMAO</u>® 松茂

#### 3.3 RS485 接口配置

- 1) 进入"RS485接口配置"界面,点击"参数查询6",读取本界面的参数信息。
- 2) modbus协议仪表参数配置:用户根据要读取的仪表数据,分别输入MODBUS从机地址、起始地址,同时选择数据类型及使用通道。
- 3) RS485或者RS232仪表通讯参数:用户根据接入的RS485仪表,选择正确的仪表波特率、奇偶校验 位、RTS脚延时时间,同时选择相应的RS485通讯方式。
- 4) 依次点击相应的"保存"按键,在接收缓冲区中收到的数据中有Set success!即表示设置成功。

| 🥦 SM626H-B-6 433M系列太阳能采集器(适传)                                                                                                    |
|----------------------------------------------------------------------------------------------------|
| SM626H-B-6 433M系列太阳能采集器配置软件 V1.1 2016 11 16<br>基本参教设置 RS495接口配置 MODBUS地址及接线示意图                                                                                                    |
| modbus协议仪表参数配置   人人df   動振类型   使用通道     M_Addr   D_Addr   数据类型   使用通道     MAD3:   001   00000   6读四位浮点型3421 ▼   1_RS485 ▼   保存     MAD4:   001   00000   6读四位浮点型3421 ▼   1_RS485 ▼   保存     MPU3:   001   00000   5读四位整数型2143 ▼   0_NOuse ▼   保存 |
| R5485或者R5232(公表通讯参数)      仪表波特率:   9600 ▼ 奇偶校验 None ▼ 保存     RTS脚延时时间:   30 ms     RS485通讯方式:   0关闭RS485或者RS485 ▼ 保存                                                                                                    |
| RTS期延时间(ms)<br>1200 无校验>180<br>2400 无校验>78 有校验>180<br>4800 无校验>78 有校验>90<br>9600 无校验>20 有校验>50<br>9500 无校验>20 有校验>25<br>13200 无校验>10 有校验>13                                                                                                    |
| 显示发送命令: ppppp#cheacks#                                                                                                    |
| 接收数据缓冲区; #STC6:00000;L:163;ZDAD1:001,00000.6,1/ZDAD2:001,00002,6,1/ZDAD3:001,00004,6,0/ZDAD4:001,00006,6,0/ZDPU1:001,00000,5,0/ZDPU2: 本 清除内容                                                                                                    |
|                                                                                                    |

-9-

## 4、服务与保修

- 1、本产品在正常使用条件下保修三年。
- 2、保修期内,凡属产品技术原因引起的故障,本公司将为您提供保修服务。
- 3、下列情形不属免费保修范围:①未经本公司同意,私自进行拆装、维修的产品;②外力损坏及其它自然灾害造成的损坏。
- 4、用户认为本公司产品需要维修时,请拨打本公司电话及时与我们联系,我们将尽快进行维修并寄回。
- 5、本保修责任权仅限于保修期间产品的故障维修,不承担其它责任。

售后服务热线: 4007-803-803